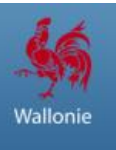

## Comment réaliser une recherche d'avis de marchés ?

## Table des matières

| Comment réaliser une recherche simple ?  | 2 |
|------------------------------------------|---|
| Comment réaliser une recherche avancée ? | 4 |

## Comment réaliser une recherche simple ?

- 1) Rendez-vous sur la page de recherche des avis de marchés.
- 2) La colonne de recherche simplifiée se trouve à gauche de l'écran.

| v                  | <b>Vallonie</b>                                                     | Le              | s marché            | s publi                            | ics en Wallon                                                                                                    | ie                                                                                             |                                                  | Ľ                                             | (                                                                                          | ۹          |
|--------------------|---------------------------------------------------------------------|-----------------|---------------------|------------------------------------|----------------------------------------------------------------------------------------------------|------------------------------------------------------------------------------------------------|--------------------------------------------------|-----------------------------------------------|--------------------------------------------------------------------------------------------|------------|
| ccueil             | Actualités                                                          | COVID-19        | Avis de marché      | Entreprises                        | Pouvoirs adjudicateurs                                                                                                    | Réglementation                                                                                 | Outils                                           | Rapports                                      | Acteurs                                                                                    |            |
| Accueil > A        | vis de march                                                        | é               |                     |                                    |                                                                                                    |                                                                                                |                                                  |                                               |                                                                                            |            |
|                    |                                                                     |                 | Aide à la recherche | ALERTE "                           | NOUVEAUX MARCHÉS"                                                                                                    |                                                                                                |                                                  |                                               |                                                                                            |            |
| Recher<br>Mots clé | rche<br>és                                                          |                 |                     | Nouvelle<br>Afin de vo             | newsletter<br>us abonner aux résultats de                                                                                                    | votre recherche en c                                                                           | ours :                                           |                                               |                                                                                            |            |
| Date de            | construction Q<br>Uniquement dans l'intitulé<br>Date de publication |                 |                     | 1. Selo<br>disp<br>2. Cliq<br>rece | on vos critères préférentiels,<br>position dans la colonne de g<br>uez sur <b>« abonnez-vous »</b> ,<br>evrez), choisissez la <b>fréquen</b> | effectuez une <b>reche</b><br>auche<br>donnez un <b>nom</b> à vo<br><b>ce</b> de réception des | erche à l'aide<br>otre recherch<br>avis (journal | e des mots-c<br>ne (ce nom s<br>lière, hebdor | lés et/ou des filtres mis à vo<br>era l'objet du mail que vous<br>nadaire ou mensuelle) et | otre       |
| Du                 | Entre (DD/M                                                         |                 |                     | 3. Un r<br>4. Vou                  | muniquez votre adresse en<br>mail de confirmation vous s<br>s recevrez désormais les rés                                                     | ail<br>era envoyé contena<br>ultats de votre rech                                              | int un lien à a<br>ierche en cou                 | activer pour (<br>urs <b>directen</b>         | confirmer votre abonnemen<br>nent dans votre boite em                                      | nt<br>nail |
| Date lim<br>demand | ite de récej<br>les de partic                                       | otion des offre | es ou des           |                                    |                                                                                                    | Abonnez-                                                                                       | -vous !                                          |                                               |                                                                                            |            |
| Du                 | Entre (DD/N                                                         | IM/YYYY)        |                     | Attention,                         | il est possible que vous devie                                                                                                    | z consulter les archi                                                                          | ives afin de r                                   | etrouver l'av                                 | ris que vous cherchez.                                                                     |            |
| Au                 | Et (DD/MM/                                                          | (111)           |                     |                                    |                                                                                                    | Inclure les a                                                                                  | archives                                         |                                               |                                                                                            |            |
|                    | F                                                                   | Rechercher      |                     | << 25 avis                         | précédents                                                                                                    | 1 à 25 s                                                                                       | ur 82                                            |                                               | 25 avis suivant                                                                            | ts >>      |
|                    | Rech                                                                | erche avancée   |                     | Publication                        |                                                                                                    |                                                                                                | Intitulé                                         |                                               |                                                                                            |            |
|                    |                                                                     |                 |                     | 04/02/21                           | Construction d'un bassin d'orage                                                                                                    | rue du Paire à Wegnez                                                                          | z                                                |                                               |                                                                                            |            |
|                    |                                                                     |                 |                     | 04/02/21                           | Travaux d'aménagement de la ci                                                                                                    | isine centrale dans une                                                                        | e nouvelle MRS                                   | S en cours de (                               | construction                                                                               |            |
|                    |                                                                     |                 |                     | 03/02/21                           | TVX construction de 3 maisons u                                                                                                    | nifamiliales                                                                                   |                                                  |                                               |                                                                                            |            |

3) Vous pouvez réaliser une recherche simple :

3.1 <u>Par mots-clés</u> : Indiquez vos mots-clés dans le moteur de recherche.

|                            | Aide à la | recherche |
|----------------------------|-----------|-----------|
| Recherche                  |           |           |
| Mots clés                  |           |           |
| Construction               |           | Q         |
| Uniquement dans l'intitulé |           |           |

3.2 <u>Par date de publication</u> : Sélectionnez vos dates en cliquant dans le champ (1) ou sur l'icône calendrier (2).

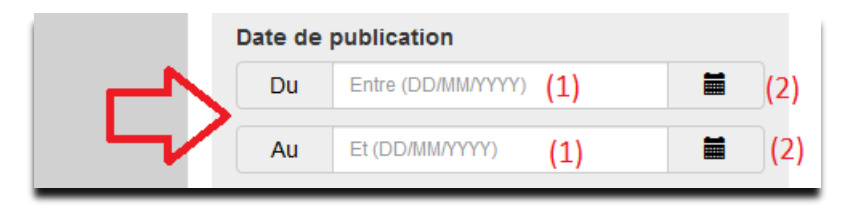

3.3 Date limite de réception des offres ou des demandes de participation : Sélectionnez vos dates en cliquant dans le champ (1) ou sur l'icône calendrier (2).

|          | Date limi<br>demande | te de réception des<br>es de participation | offres ou | des |     |
|----------|----------------------|--------------------------------------------|-----------|-----|-----|
| ~~       | Du                   | Entre (DD/MM/YYYY)                         | (1)       |     | (2) |
| <u> </u> | Au                   | Et (DD/MM/YYYY)                            | (1)       |     | (2) |

4) Une fois vos critères de recherche paramétrés, cliquez sur « Rechercher » (1). Le résultat de la recherche apparaitra sur la page centrale (2).

|                                                                         | Accueil Contact Plan du site                                                                                                    |
|-------------------------------------------------------------------------|----------------------------------------------------------------------------------------------------|
| Wallonie Les marchés                                                    | s publics en Wallonie                                                                                                    |
| Accueil Actualités COVID-19 Avis de marché                              | Entreprises Pouvoirs adjudicateurs Réglementation Outils Rapports Acteurs                                                                       |
| Accueil > Avis de marché                                                |                                                                                                    |
| Aide à la recherche                                                     | ALERTE "NOUVEAUX MARCHÉS"<br>Nouvelle newsletter                                                                                                |
| Mots clés                                                               | Afin de vous abonner aux résultats de votre recherche en cours :                                                                                |
| construction Q                                                          | 1. Selon vos critères préférentiels, effectuez une recherche à l'aide des mots-clés et/ou des filtres mis à votre                               |
| Uniquement dans l'intitulé                                              | disposition dans la colonne de gauche<br>2. Cliquez sur « abonnez-vous », donnez un nom à votre recherche (ce nom sera l'objet du mail que vous |
| Date de publication                                                     | recevrez), choisissez la fréquence de réception des avis (journalière, hebdomadaire ou mensuelle) et                                            |
| Du Entre (DD/MM/YYYY)                                                   | 3. Un mail de confirmation vous sera envoyé contenant un lien à activer pour confirmer votre abonnement                                         |
| Au Et (DD/MM/YYYY)                                                      | 4. Vous recevrez désormais les résultats de votre recherche en cours directement dans votre boite email                                         |
| Date limite de réception des offres ou des<br>demandes de participation | Abonnez-vous !                                                                                                    |
| Du Entre (DD/MM/YYYY)                                                   | Attention, il est possible que vous deviez consulter les archives afin de retrouver l'avis que vous cherchez.                                   |
| Au Et (DD/MM/YYYY)                                                      | Inclure les archives                                                                                                    |
| Rechercher (1)                                                          | << 25 avis précédents 1 à 25 sur 82 (2) 25 avis suivants >>                                                                                     |
|                                                                         | Publication Intitulé                                                                                                    |
|                                                                         | 04/02/21 Construction d'un bassin d'orage rue du Paire à Wegnez                                                                                 |
|                                                                         | 04/02/21 Travaux d'aménagement de la cuisine centrale dans une nouvelle MRS en cours de construction                                            |
|                                                                         | 03/02/21 TVX construction de 3 maisons unifamiliales                                                                                            |
|                                                                         | 03/02/21 Mise en conformité incendie de l'INDBE et ENDBE de Braine-le-Comte                                                                     |
|                                                                         | O20221     CENTRE DE LOISIRS DE RETINNE : TRANSFORMATION DU BÂTIMENT EXISTANT ET CONSTRUCTION D'UNE     EXTENSION                               |

## Comment réaliser une recherche avancée ?

- 1) Rendez-vous sur la page de recherche des avis de marchés.
- 2) Sur la colonne de gauche « Recherche » (1), cliquez sur « Recherche avancée » (2).

| A https://marchespublics.wallonie.be/home/notices.html                                                                                              |                                                                                                    |                                                                                                    | 80 % 6                | פ ב                | Q portail des march                                                                   | iés publics        |
|----------------------------------------------------------------------------------------------------|----------------------------------------------------------------------------------------------------|----------------------------------------------------------------------------------------------------|-----------------------|--------------------|---------------------------------------------------------------------------------------|--------------------|
| Wallonie Les marchés                                                                                                    | s public                                                                                                    | s en Wallon:                                                                                                  | ie                    |                    |                                                                                       | ٩                  |
| Accueil Actualités COVID-19 Avis de marché                                                                                                    | Entreprises                                                                                                    | Pouvoirs adjudicateurs                                                                                        | Réglementation        | Outils             | Rapports Acteurs                                                                      |                    |
| Accueil > Avis de marché                                                                                                    |                                                                                                    |                                                                                                    |                       |                    |                                                                                       |                    |
| Adde à la recherche<br>Recherche (1)<br>Mots clés<br>Uniquement dans l'intitulé<br>Date de publication<br>Du Entre (DD/MM/YYY)<br>Au Et (DD/MM/YYY) | ALERTE "NOUVEAUX MARCHÉS"     Nouvelle newsletter     Afin de vous abonner aux résultats de votre recherche en cours :         1. Selon vos critères préférentiels, effectuez une recherche à l'aide des mots-clés et/ou des filtres mis à vol disposition dans la colonne de gauche         2. Cliquez sur « abonnez-vous », donnez un nom à votre recherche (ce nom sera l'objet du mail que vous recevrez), choisissez la fréquence de réception des avis (journalière, hebdomadaire ou mensuelle) et communiquez votre adresse email         3. Un mail de confirmation vous sera envoyé contenant un lien à activer pour confirmer votre abonnement         4. Vous recevrez désormais les résultats de votre recherche en cours directement dans votre boite email         Abonnez-vous ! |                                                                                                    |                       |                    | tres mis à votre<br>ail que vous<br>suelle) et<br>abonnement<br><b>re boite email</b> |                    |
| Du     Entre (DD/MM/YYYY)                                                                                                    | << 25 avis pré                                                                                                    | cédents                                                                                                    | 1 à 25 sur 1          | 123                | 2                                                                                     | 5 avis suivants >> |
| Au Et (DD/MM/YYY)                                                                                                    | Publication                                                                                                    |                                                                                                    | In                    | ıtitulé            |                                                                                       |                    |
| Rechercher                                                                                                    | 04/02/21 Invitation à présenter une offre - Travaux voiries diverses - Amélioration diverses voiries (Asphaltage) - Marché pluriannu 2021/2022 - Projet 20210020 - 1.811.111.3 - Procédure négociée directe avec publication préalable                                                                                                    |                                                                                                    |                       | Marché pluriannuel |                                                                                       |                    |
| Recherche avancée (2)                                                                                                    | 04/02/21 Ba                                                                                                    | Basilique - étude préalable 2.2 - analyse des pierres - Procédure négociée directe avec publication préalable |                       |                    | alable                                                                                |                    |
|                                                                                                    | 04/02/21 Co                                                                                                    | onstruction d'un bassin d'orage                                                                               | rue du Paire à Wegnez |                    |                                                                                       |                    |

3) Les options de recherche avancée apparaissent. Avec ces dernières, vous pourrez réaliser des recherches par :

3.1 **Critères d'attribution :** A partir de cette rubrique, vous pourrez réaliser des recherches sur divers critères d'attribution. Pour activer l'option de recherche, cliquez sur « Critères énoncés ci-dessous » (1). Vous pouvez réaliser votre recherche :

- Uniquement sur le critère de qualité (2) ;
- Sur le coût (3) ;
- Sur le prix (4) ;
- Sur le critère de qualité (2) et sur le coût (3) ;
- Sur le critère de qualité (2) et sur le prix (4) ;
- Sur le prix n'est pas le seul critère d'attribution et tous les critères sont énoncés uniquement dans les documents du marché (5) ;

| (1) O Critères énoncés ci-dessous                                                                                                   |
|----------------------------------------------------------------------------------------------------|
| (2) Critère de qualité                                                                                                    |
| (3) Coût                                                                                                    |
| (4) Prix                                                                                                    |
| (5) Le prix n'est pas le seul critère d'attribution et<br>tous les critères sont énoncés uniquement dans<br>les documents du marché |

3.2 Filtre, ce système vous permettra de filtrer vos recherches par :

3.2.1 **Division en lots** : Cliquez sur « Divisé en lots » (1), pour voir uniquement les marchés à lots. Cliquez sur « Un seul lot » (2), pour voir uniquement les marchés sans lots.

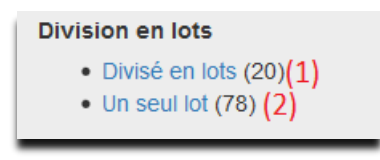

3.2.2 **Type d'avis :** Pour voir seulement les avis de marchés, cliquez sur « Avis de marché » (1). Pour visualiser uniquement les avis d'attributions, cliquez sur « Avis d'attribution » (2).

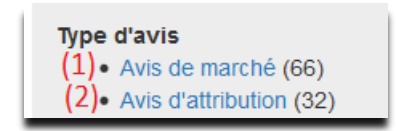

3.2.3 **Type de marchés** : Cette rubrique vous permettra de sélectionner les types de marchés que vous souhaitez consulter. Pour ce faire, il suffit de cliquer sur une des options : « Fourniture » (1), « Service » (2), « Travaux » (3).

| Type de marchés      |  |
|----------------------|--|
| (1) Fournitures (44) |  |
| (2) • Services (43)  |  |
| (3) • Travaux (11)   |  |

3.2.4 **Secteur** : Cette section vous permettra de voir les marchés en secteur classique ou spécial.

| į. | Secteur                              |
|----|--------------------------------------|
|    | <ul> <li>Classique (1129)</li> </ul> |
| Ļ  |                                      |

3.2.5 **Niveau de publicité** : Cliquez sur « Belge » (1) pour voir les avis publiés uniquement au niveau national et sur « Européen » (2) pour voir les avis publiés à l'union européenne et au niveau national.

| Niveau de publicité |  |  |  |  |
|---------------------|--|--|--|--|
| (1) • Belge (666)   |  |  |  |  |
| (2)• Européen (463) |  |  |  |  |

3.2.6 **Pouvoir adjudicateur** : Cette rubrique vous permettra de réaliser une recherche sur un pouvoir adjudicateur spécifique.

Cliquez sur le champ « Choisissez une option ».

| Pouvoir adjudicateur  |   |
|-----------------------|---|
| Choisissez une option | • |
|                       |   |

Vous pouvez trouver le pouvoir adjudicateur en tapant son nom dans la barre de recherche (1), ou en faisant défiler la barre de navigation (2). Une fois trouvé, cliquez sur le nom du pouvoir adjudicateur (3).

| Pouvoir adjudicateur                                        |              |
|-------------------------------------------------------------|--------------|
| Choisissez une option                                       |              |
| 1                                                           | <b>વ (1)</b> |
| A.S.B.L. Santé & Prévoyance Clinique Saint Luc<br>Bouge (2) | ^ (2)        |
| AC Fernelmont (1)                                           |              |
| ACADEMIE DE GOLF DE BEAUFAYS (2) (3)                        |              |
| Administration communale d'Attert (1)                       |              |
| Administration communale d'Enghien (8)                      |              |
| Administration communale de Bernissart (2)                  |              |
| Administration communale de Durbuy (1)                      |              |
| Administration Communale de Frasnes-lez-<br>Anvaing (1)     |              |
|                                                             | ~            |

3.2.7 Pour retirer un critère de sélection du filtre, cliquez sur l'option « Retirer » en face des sélections affichées dans la rubrique « Filtres sélectionnés ».

| Filtres sélectionnés  Type de marchés  Fournitures Retirer  Niveau de publicité Belge Retirer  Pouvoir adjudicateur  I'Association Intercommunale pour le Démergement et l'Epuration Retirer  Codes CPV  Totos de sport, jeux, jouets, articles pour articles de sport, jeux, jouets, articles pour articles de sport, jeux, jouets, articles de sport, jeux, jouets, articles de sport, jeux, jouets, arti | Rech                               | erche par filtres                                                                                                    |        |
|----------------------------------------------------------------------------------------------------|------------------------------------|----------------------------------------------------------------------------------------------------|--------|
| Type de marchés<br>• Fournitures Retirer<br>Niveau de publicité<br>• Belge Retirer<br>Pouvoir adjudicateur<br>• l'Association Intercommunale pour le<br>Démergement et l'Epuration Retirer<br>Codes CPV<br>37000000-9: Instruments de musique,<br>articles de sport, jeux, jouets, articles pour<br>artisanat, articles pour travaux artistiques et<br>accessoires<br>Choisissez une option                                                                                                    | Filtres                            | sélectionnés                                                                                                    |        |
| Fournitures Retirer  Niveau de publicité     Belge Retirer  Pouvoir adjudicateur      I'Association Intercommunale pour le Démergement et l'Epuration Retirer  Codes CPV  37000000-8: Instruments de musique, articles de sport, jeux, jouets, articles pour artisanat, articles pour travaux artistiques et accessoires  Choisissez une option                                                                                                    | Type d                             | e marchés                                                                                                    |        |
| Niveau de publicité<br>• Belge Retirer<br>Pouvoir adjudicateur<br>• l'Association Intercommunale pour le<br>Démergement et l'Epuration Retirer<br>Codes CPV<br>37000000-8: Instruments de musique,<br>articles de sport, jeux, jouets, articles pour<br>articles de sport, jeux, jouets, articles pour<br>articles de sport, jeux, jouets, articles pour<br>articles de sport, jeux, jouets, articles pour<br>articles de sport, jeux, jouets, articles pour<br>articles de sport, jeux, jouets, articles pour<br>articles de sport, jeux, jouets, articles pour<br>accessoires<br>Choisissez une option                                                                                                    | •                                  | Fournitures Retirer                                                                                                    |        |
| Belge Retirer Pouvoir adjudicateur     I'Association Intercommunale pour le Démergement et l'Epuration Retirer Codes CPV 37000000-8: Instruments de musique, articles de sport, jeux, jouets, articles pour artisanat, articles pour travaux artistiques et accessoires Choisissez une option                                                                                                    | Niveau                             | de publicité                                                                                                    |        |
| Pouvoir adjudicateur<br>• l'Association Intercommunale pour le<br>Démergement et l'Epuration Retirer<br>Codes CPV<br>37000000-8: Instruments de musique,<br>articles de sport, jeux, jouets, articles pour<br>articles de sport, jeux, jouets, articles pour<br>accessoires<br>Choisissez une option                                                                                                    | •                                  | Belge Retirer 🤇 🔲                                                                                                    |        |
| I'Association Intercommunale pour le<br>Démergement et l'Epuration Retirer Codes CPV<br>37000000-8: Instruments de musique,<br>articles de sport, jeux, jouets, articles pour<br>artisanat, articles pour travaux artistiques et<br>accessoires<br>Choisissez une option                                                                                                    | Pouvo                              | ir adjudicateur                                                                                                    |        |
| Codes CPV<br>37000000-8: Instruments de musique,<br>articles de sport, jeux, jouets, articles pour<br>artisanat, articles pour travaux artistiques et<br>accessoires<br>Choisissez une option                                                                                                    | •                                  | 'Association Intercommunale pour le<br>Démergement et l'Epuration Retirer                                                         | L<br>C |
| 3700000-8: Instruments de musique,<br>articles de sport, jeux, jouets, articles pour<br>artisanat, articles pour travaux artistiques et<br>accessoires<br>Choisissez une option                                                                                                    | Codes                              | CPV                                                                                                    |        |
| Choisissez une option                                                                                                    | 3700<br>article<br>artisa<br>acces | 0000-8: Instruments de musique,<br>s de sport, jeux, jouets, articles pour<br>nat, articles pour travaux artistiques et<br>soires | ×      |
| +                                                                                                    | Chois                              | ssez une option                                                                                                    |        |
|                                                                                                    |                                    |                                                                                                    |        |
|                                                                                                    |                                    |                                                                                                    | T      |

3.3 Codes CPV : Pour sélectionner un ou plusieurs codes cliquez sur l'icône (+).

| Codes CPV             |     |
|-----------------------|-----|
| Choisissez une option |     |
|                       | +<□ |
|                       |     |

Une fenêtre de recherche apparait. Vous pouvez réaliser une recherche par mots-clés (1), le résultat de la recherche apparaitra en dessous. Pour sélectionner une ou plusieurs options, cochez les case(s) (2). Quand votre sélection est terminée, cliquez sur « Fermer » (3).

| Codes CPV                                                                                                    | 0 x        |
|----------------------------------------------------------------------------------------------------|------------|
| informatique (1)                                                                                                    |            |
| 🗕 💷 🚑 2200000-0 : Imprimés et produits connexes                                                                              | ^          |
| 🚣 🗐 🚚 22400000-4 : Timbres, formules de chèque, billets de banque, actions, publicité professionnelle, catalogues et manuels |            |
| 上 🔜 🥥 22470000-5 : Manuels                                                                                                   |            |
| 🗕 🔲 🥥 22471000-2 : Manuels informatiques                                                                                     |            |
| 🕂 📃 🚚 30000000-9 : Machines, matériel et fourniture informatique et de bureau, excepté les meubles et logiciels              |            |
| 🚣 🔲 🚚 30200000-1 : Matériel et fournitures informatiques                                                                     |            |
| 🗕 🗐 🚚 30210000-4 : Machines de traitement des données (matériel)                                                             |            |
| - 📝 🛺 30211000-1 : Unité centrale de traitement                                                                              |            |
| (2) - ♥ 🥼 30211300-4 : Plates-formes informatiques                                                                           |            |
| 🖕 🖳 30211400-5 : Configurations informatiques                                                                                |            |
| 👆 🗐 🚚 30216000-6 : Lecteurs magnétiques ou optiques                                                                          |            |
| 🗆 🗐 🧃 30216110-0 : Scanners informatiques                                                                                    |            |
| 👆 🗐 🚚 30230000-0 : Matériel informatique                                                                                     |            |
| 🗕 🗐 🚚 30231000-7 : Écrans et consoles d'ordinateurs                                                                          |            |
| 🖵 🗐 🥥 30231100-8 : Terminaux informatiques                                                                                   |            |
| – 🗐 🥼 30236000-2 : Matériel informatique divers                                                                              |            |
| 🖢 🔤 🚚 30237000-9 : Pièces, accessoires et fournitures pour ordinateurs                                                       |            |
| – 🗐 🚚 30237130-9 : Cartes informatiques                                                                                      |            |
| - 🗐 🚚 30237200-1 : Accessoires informatiques                                                                                 |            |
| — 🗐 🥥 30237253-7 : Housses pour matériel informatique                                                                        |            |
| 🗏 🔤 📲 30237300-2 : Fournitures informatiques                                                                                 | · · · ·    |
| X                                                                                                    | >          |
|                                                                                                    | (3) Fermer |

Vous pouvez également réaliser simplement une recherche en navigant dans l'arborescence à l'aide des flèches (1) et en sélectionnant le(s) option(s) (2). Quand votre sélection est terminée, cliquez sur « Fermer » (3).

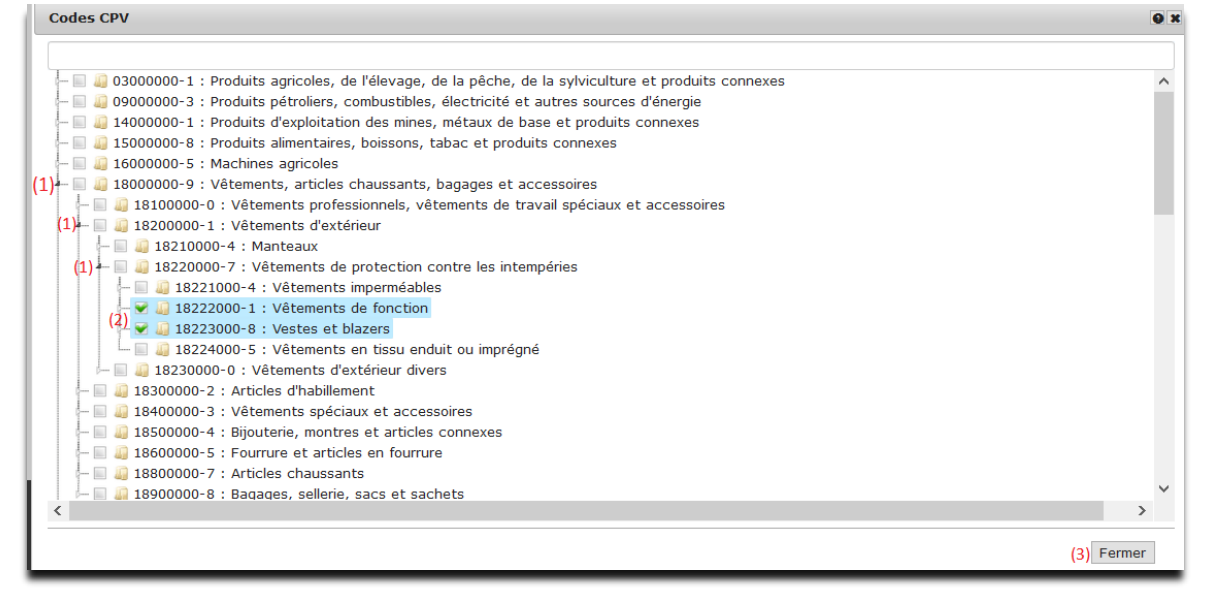

Dans les 2 cas, après avoir cliqué sur « Fermer », les options sélectionnées apparaissent dans la rubrique « Codes CPV ». Pour supprimer un code, cliquez sur (x).

| 30211000-1 : Unité centrale de traitement | × |
|-------------------------------------------|---|
| 18223000-8 : Vestes et blazers            | × |
| 18222000-1 : Vêtements de fonction        | × |

Note : Le CPV constitue un système de classification unique pour les marchés publics visant à standardiser les références utilisées pour décrire l'objet d'un marché par les pouvoirs adjudicateurs et les entités adjudicatrice. Pour plus d'informations voir : <u>https://simap.ted.europa.eu/fr/web/simap/cpv</u>

3.4 **Localisation** : permet de localiser l'endroit où aura lieu l'exécution du marché. Pour sélectionner une ou plusieurs localisations, cliquez sur l'icône (+).

| Localisation          |     | << 25 a        |
|-----------------------|-----|----------------|
| Choisissez une option |     |                |
|                       | + • | $\langle \Box$ |
|                       |     |                |

Une fenêtre de recherche apparait. Vous pouvez réaliser une recherche par mots-clés (1), le résultat de la recherche apparaitra en dessous. Pour sélectionner une ou plusieurs options cochez la/les case(s) (2). Quand votre sélection est terminée, cliquez sur « Fermer » (3).

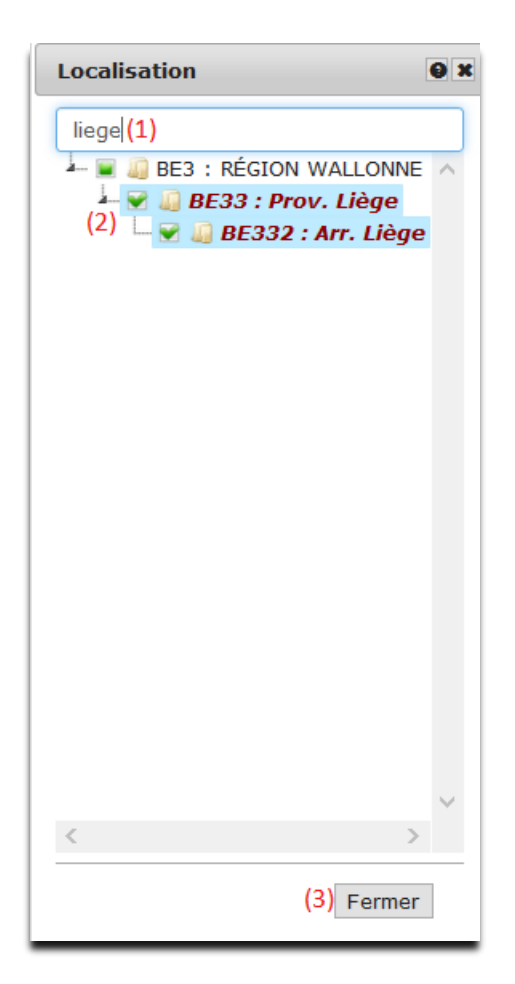

Vous pouvez également réaliser simplement une recherche en navigant dans l'arborescence à l'aide des flèches (1) et en sélectionnant le(s) option(s) (2). Quand votre sélection est terminée, cliquez sur « Fermer » (3).

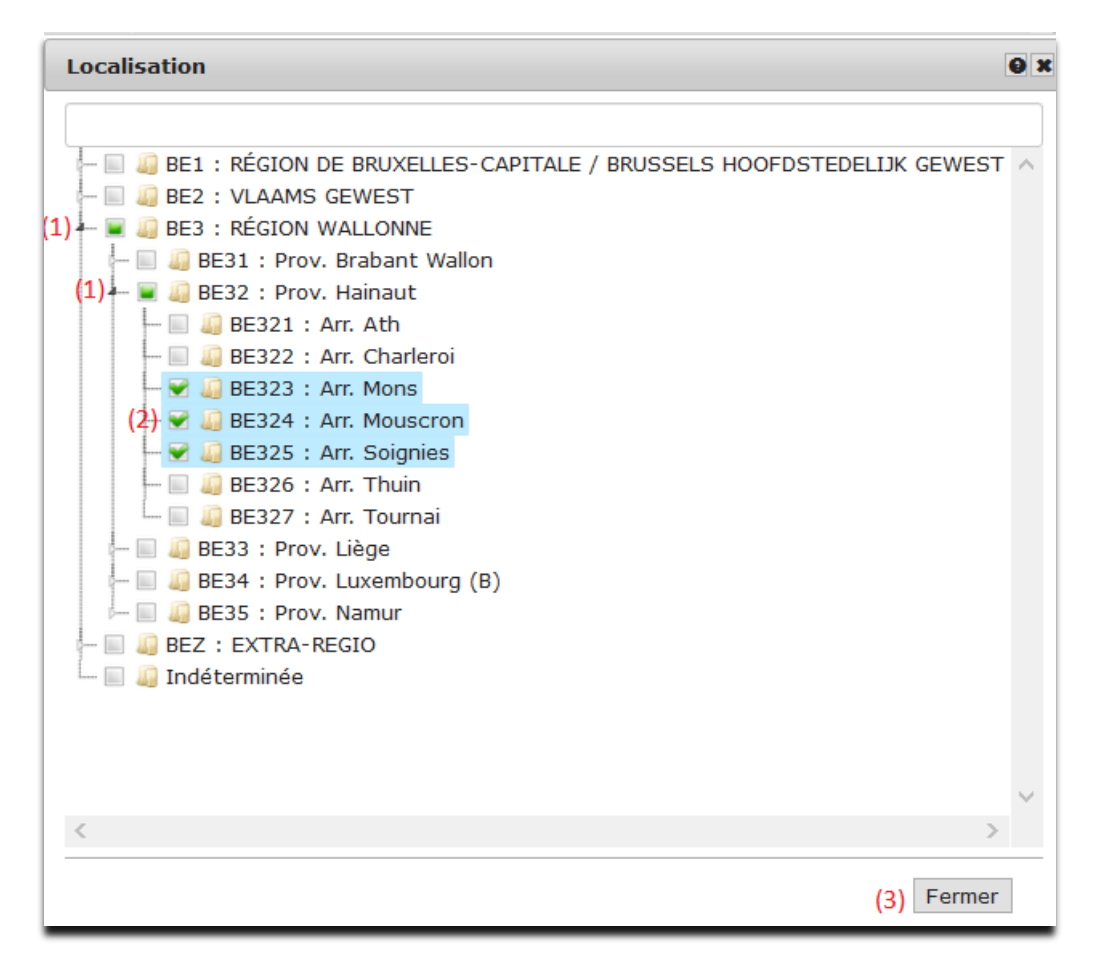

Dans les deux cas, après avoir cliqué sur « Fermer », les options sélectionnées apparaissent dans la rubrique « Localisation ». Pour supprimer une localisation, cliquez sur (x).

| BE324 : Arr. Mouscron | × |
|-----------------------|---|
| BE323 : Arr. Mons     | × |
| BE325 : Arr. Soignies | × |

3.5 Vous pouvez également inclure les archives en cochant la case « Inclure les archives ».

|    | Codes CPV                                                                                                    |   |
|----|----------------------------------------------------------------------------------------------------|---|
|    | 37000000-8: Instruments de musique,<br>articles de sport, jeux, jouets, articles pour<br>artisanat, articles pour travaux artistiques et<br>accessoires | × |
|    | Choisissez une option                                                                                                    |   |
|    |                                                                                                    | + |
|    | Localisation                                                                                                    |   |
|    | Choisissez une option                                                                                                    |   |
|    |                                                                                                    | + |
| □□ | Inclure les archives ?                                                                                                    |   |
|    | Rechercher Réinitialiser                                                                                                    |   |

4) Une fois vos critères de recherche paramétrés, cliquez sur « Rechercher ». Le résultat de la recherche apparaitra sur la page centrale.

| Localisation                                                              |                                                                                                    |                                                                                                    |  |  |
|---------------------------------------------------------------------------|----------------------------------------------------------------------------------------------------|----------------------------------------------------------------------------------------------------|--|--|
| Choisissez une option                                                     |                                                                                                    |                                                                                                    |  |  |
|                                                                           | +                                                                                                    |                                                                                                    |  |  |
|                                                                           |                                                                                                    |                                                                                                    |  |  |
|                                                                           |                                                                                                    |                                                                                                    |  |  |
| Rechercher Réinitialiser                                                  |                                                                                                    |                                                                                                    |  |  |
|                                                                           |                                                                                                    |                                                                                                    |  |  |
|                                                                           | _                                                                                                    |                                                                                                    |  |  |
|                                                                           | 1.0-1                                                                                                    | uo apointer aux resultato de volte receitore en conto .                                                                                                    |  |  |
| Mots clés                                                                 | 1. Sel<br>votr                                                                                                    | on vos criteres preterentiels, effectuez une <b>recherche</b> a l'aide des mots-cles et/ou des filtres mis a<br>re disposition dans la colonne de gauche                                                                   |  |  |
| Q                                                                         | 2. Clic<br>rec                                                                                                    | quez sur « <b>abonnez-vous</b> », donnez un <b>nom</b> à votre recherche (ce nom sera l'objet du mail que vous<br>evrez), choisissez la <b>fréquence</b> de réception des avis (iournalière, hebdomadaire ou mensuelle) et |  |  |
| Uniquement dans l'intitulé                                                | communiquez votre adresse email                                                                                                    |                                                                                                    |  |  |
|                                                                           | 3. Un mail de confirmation vous sera envoyé contenant un lien à activer pour confirmer votre abonnement<br>4. Vous recevrez désormais les résultats de votre recherche en cours directement dans votre boite email |                                                                                                    |  |  |
| Critères énoncés ci-dessous Critère de quelité                            | Abannaziyaye I                                                                                                    |                                                                                                    |  |  |
|                                                                           |                                                                                                    | Abbilite2 Yous :                                                                                                    |  |  |
| OPrix                                                                     | Attaction                                                                                                    | il est secchile que veue devise consultar les crabius afin de rateurus l'avis que veue abarabar                                                                                                    |  |  |
| Le prix n'est pas le seul critère d'attribution et                        | Alternion,                                                                                                    | il est possible que vous deviez consulter les alchives aim de reliouver ravis que vous cherchez.                                                                                                    |  |  |
| tous les critères sont énoncés uniquement<br>dans les documents du marché |                                                                                                    | Inclure les archit es                                                                                                    |  |  |
| Date de publication                                                       | < 25 puis                                                                                                    | prérédents 1 à 25 or 101 25 avis suivents >>                                                                                                    |  |  |
| Du Entre (DD/MM/YYYY)                                                     | 55 20 avis                                                                                                    |                                                                                                    |  |  |
|                                                                           | Publication                                                                                                    | Intitulé                                                                                                    |  |  |
|                                                                           | 08/02/21                                                                                                    | Invitation à présenter une offre - Fourniture d'un car scolaire neuf - Procédure négociée directe avec publication<br>préalable                                                                                            |  |  |
| Date limite de reception des offres ou des<br>demandes de participation   | 05/02/21                                                                                                    | Véhicules SMUR                                                                                                    |  |  |
| Du Entre (DD/MM/YYYY)                                                     | 04/02/21                                                                                                    | MARCHE DE FOURNITURES RELATIF A LOCATION DE CONTENEURS DE BUREAU ET/OU DE STOCKAGE DE<br>MATÉRIEL                                                                                                    |  |  |
| Au Et (DD/MM/YYYY)                                                        | 04/02/21                                                                                                    | Invitation à présenter une offre - Acquisition d'une chambre de culture anaérobie - Procédure négociée directe avec<br>publication préalable                                                                               |  |  |
| Rechercher                                                                | 03/02/21                                                                                                    | 2021-002 - MARCHÉ PUBLIC DE FOURNITURES (ACCOMPAGNÉS DE SERVICES CONNEXES) AYANT POUR<br>OBJET LE REMPLACEMENT DU SURCHAUFFEUR SH1 DE LA LIGNE 2 DE L'UVE                                                                  |  |  |
| Masquer la recherche avancée                                              | 03/02/21                                                                                                    | Fourniture d'étiquettes et de bracelets d'identification                                                                                                    |  |  |
|                                                                           | 01/02/21                                                                                                    | BOISSONS                                                                                                    |  |  |
| Recherche par filtres                                                     | 01/02/21                                                                                                    | Invitation à présenter une offre - Marché public de fournitures - Acquisition, entretiens et dépannages d'une<br>hydrocureuse - Années 2021 à 2028 - Procédure négociée directe avec publication préalable                 |  |  |

Pour toute question vous pouvez joindre notre équipe à l'adresse <u>edimestre-marchespublics@wallonie.be</u>